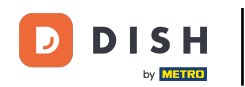

The first step is to log into your DISH Website Account. You will be automatically redirected to your DASHBOARD.

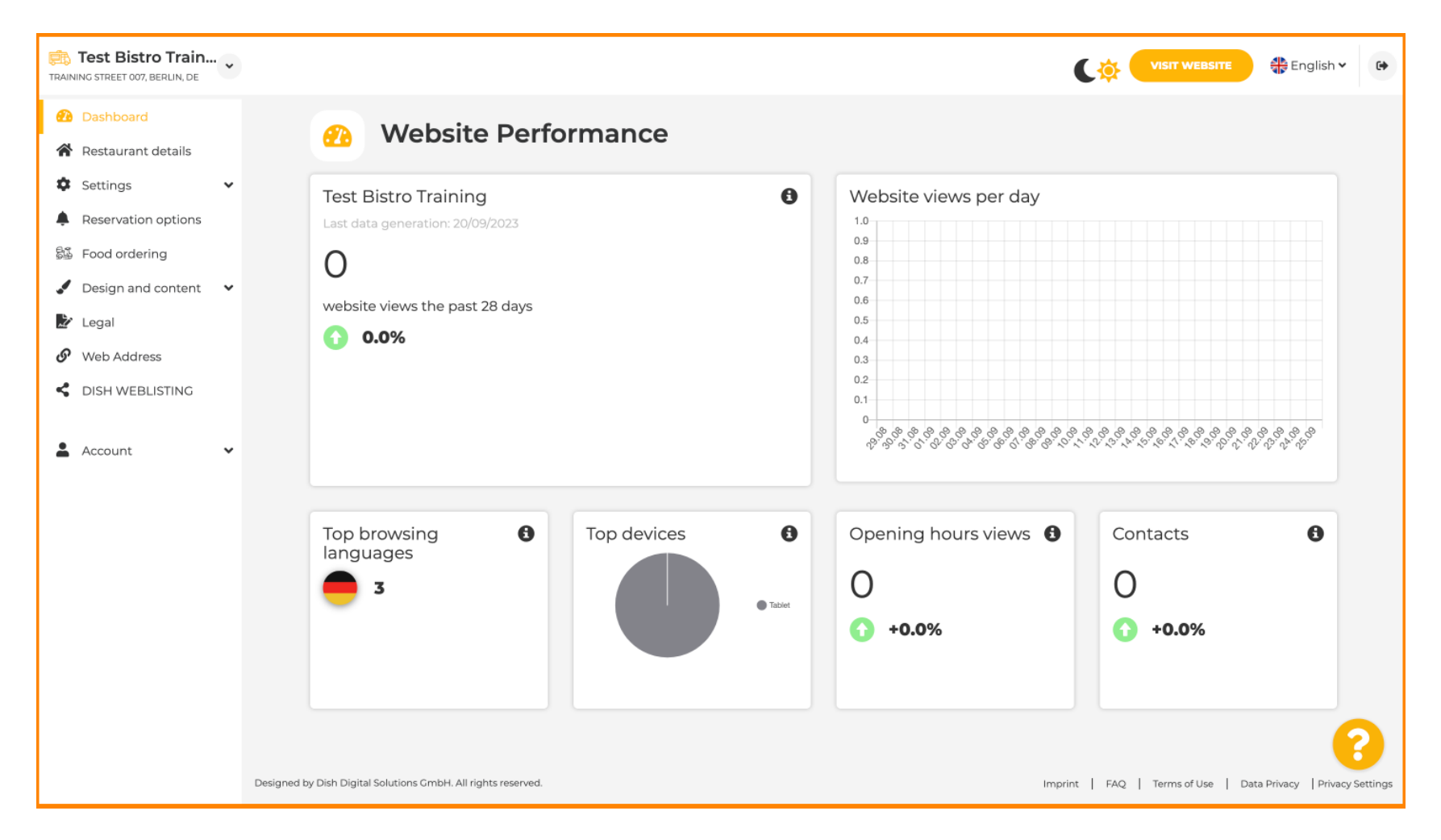

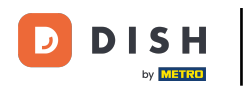

## Now click on Design and content in the menu.

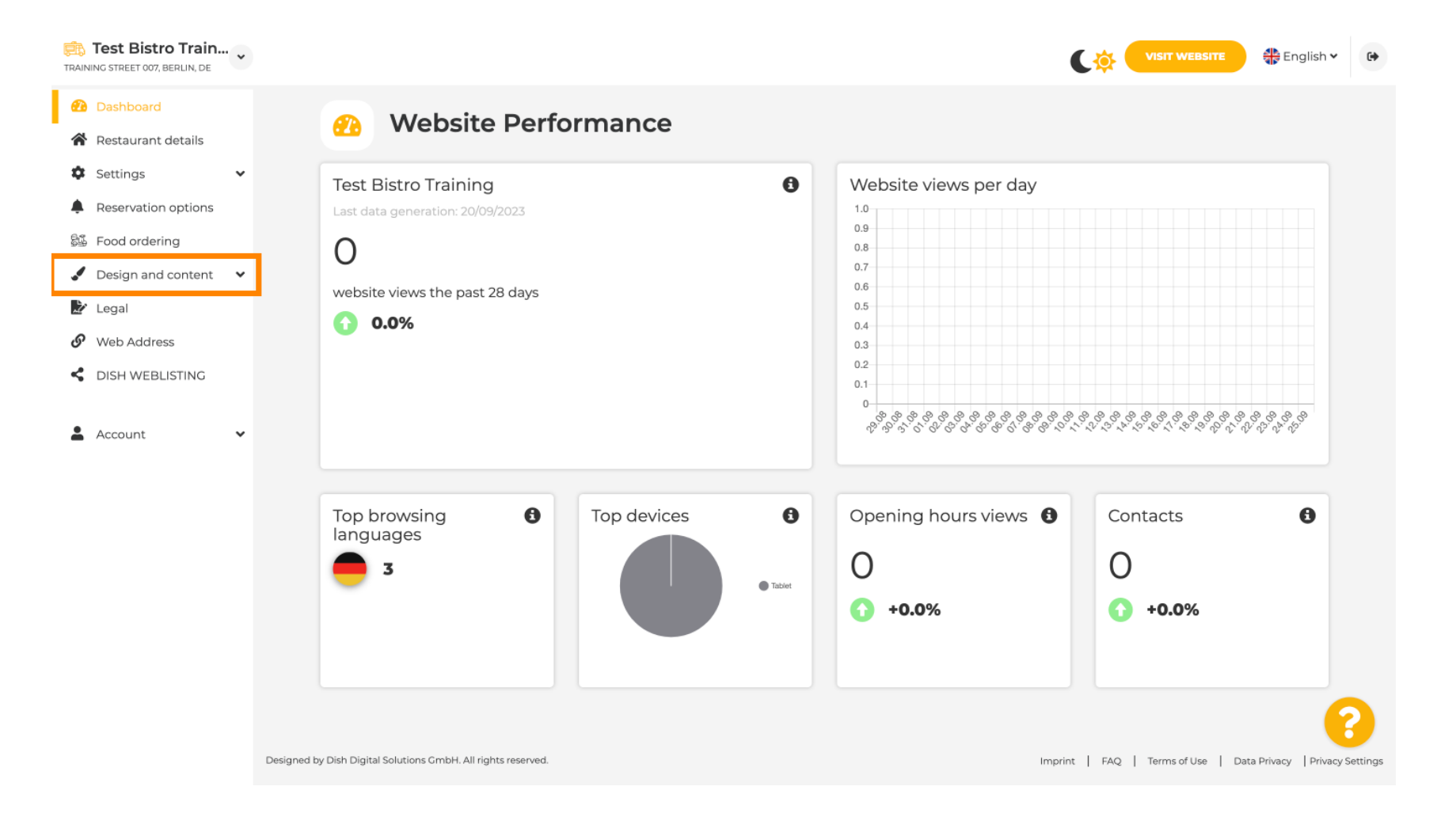

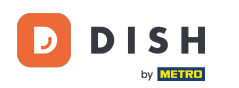

Ð

Choose Design Template to make changes to your template, fonts and other design aspects of your website.

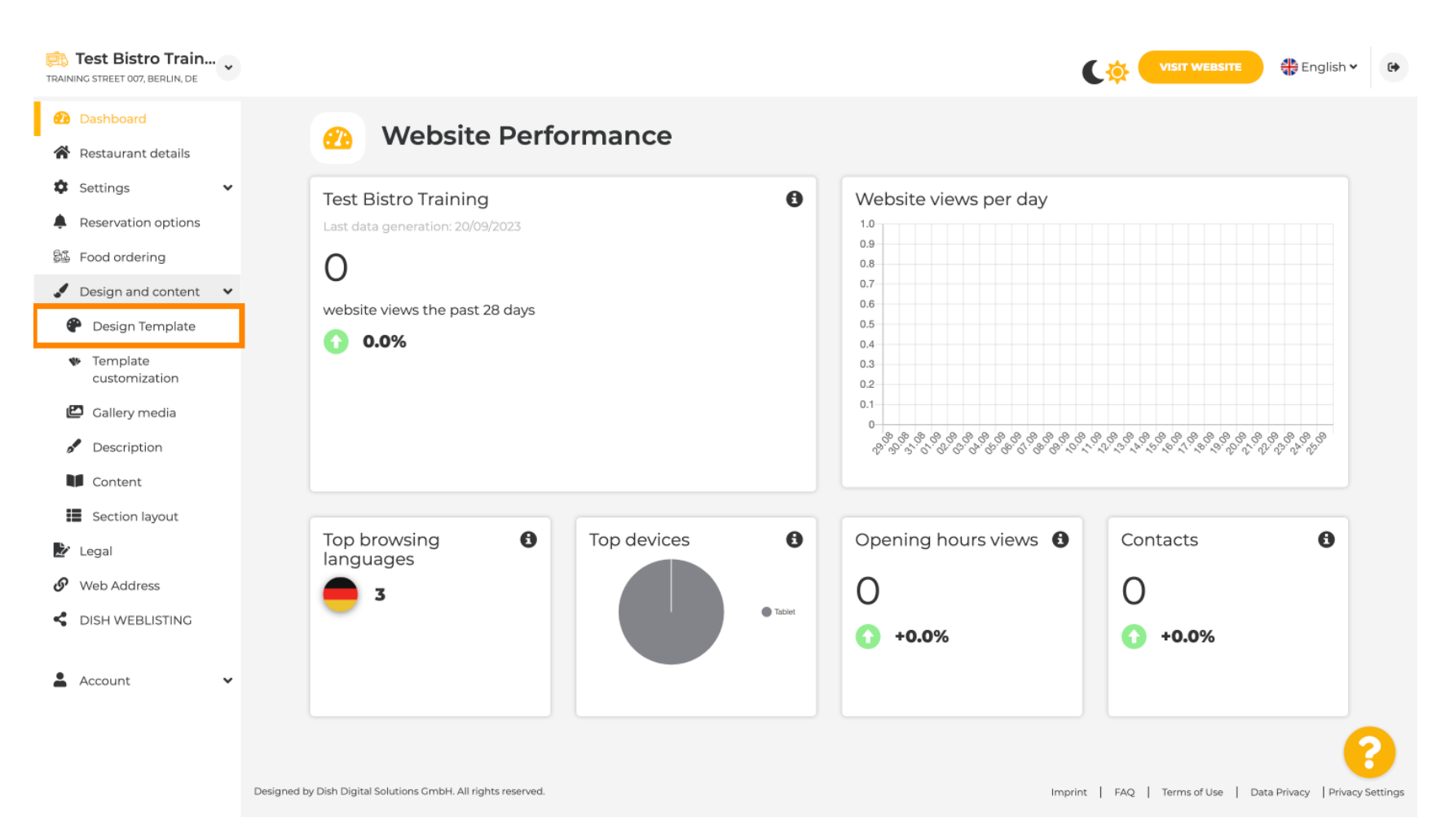

€

## You will see an overview of all design template what DISH Website provides you with. Scroll down to see all templates. Note: The current design template is highlighted in yellow.

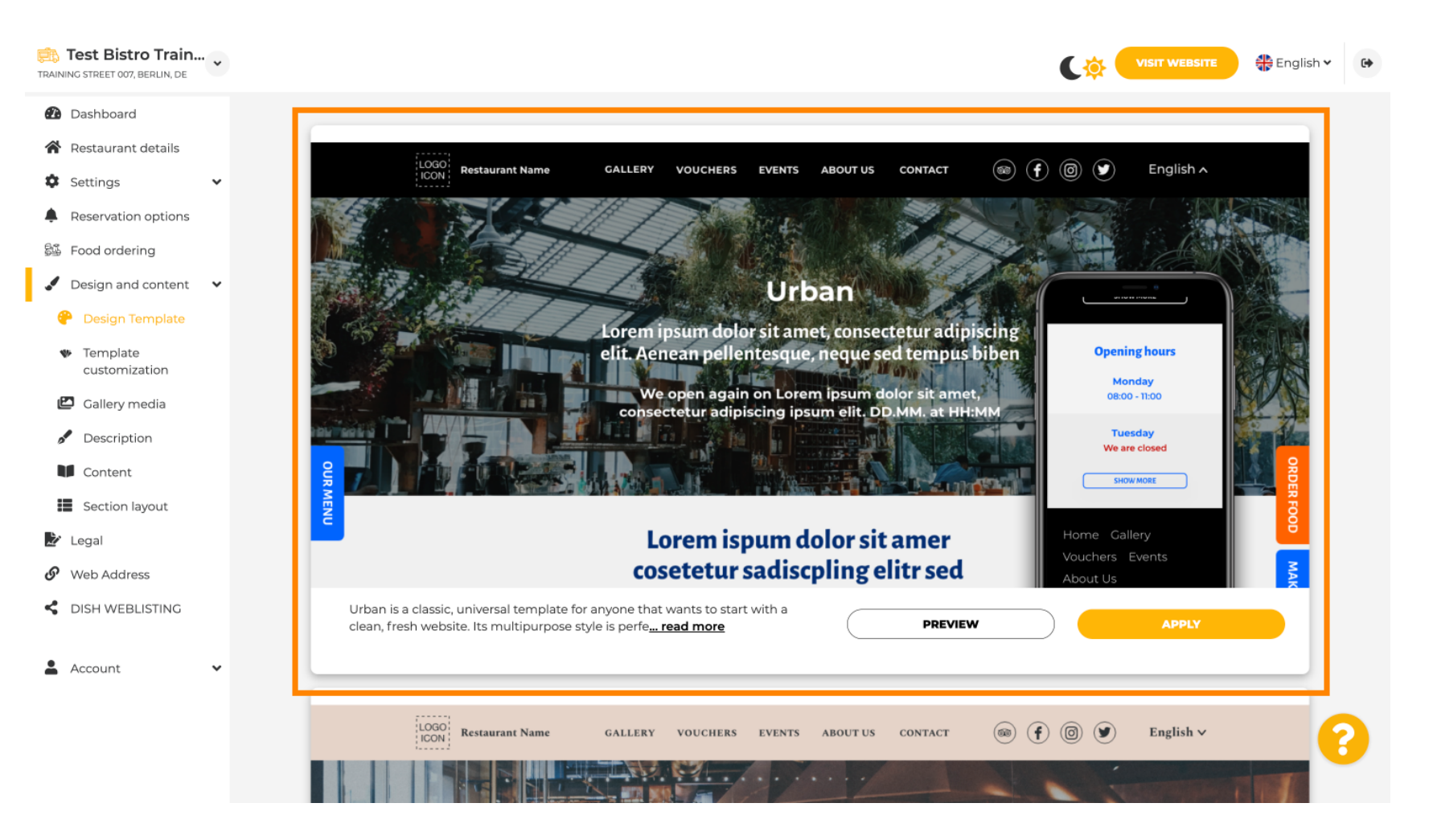

i

## The templates can be further customised by changing fonts, images, colours and logo. Note: This indicates "This template is currently applied to your website."

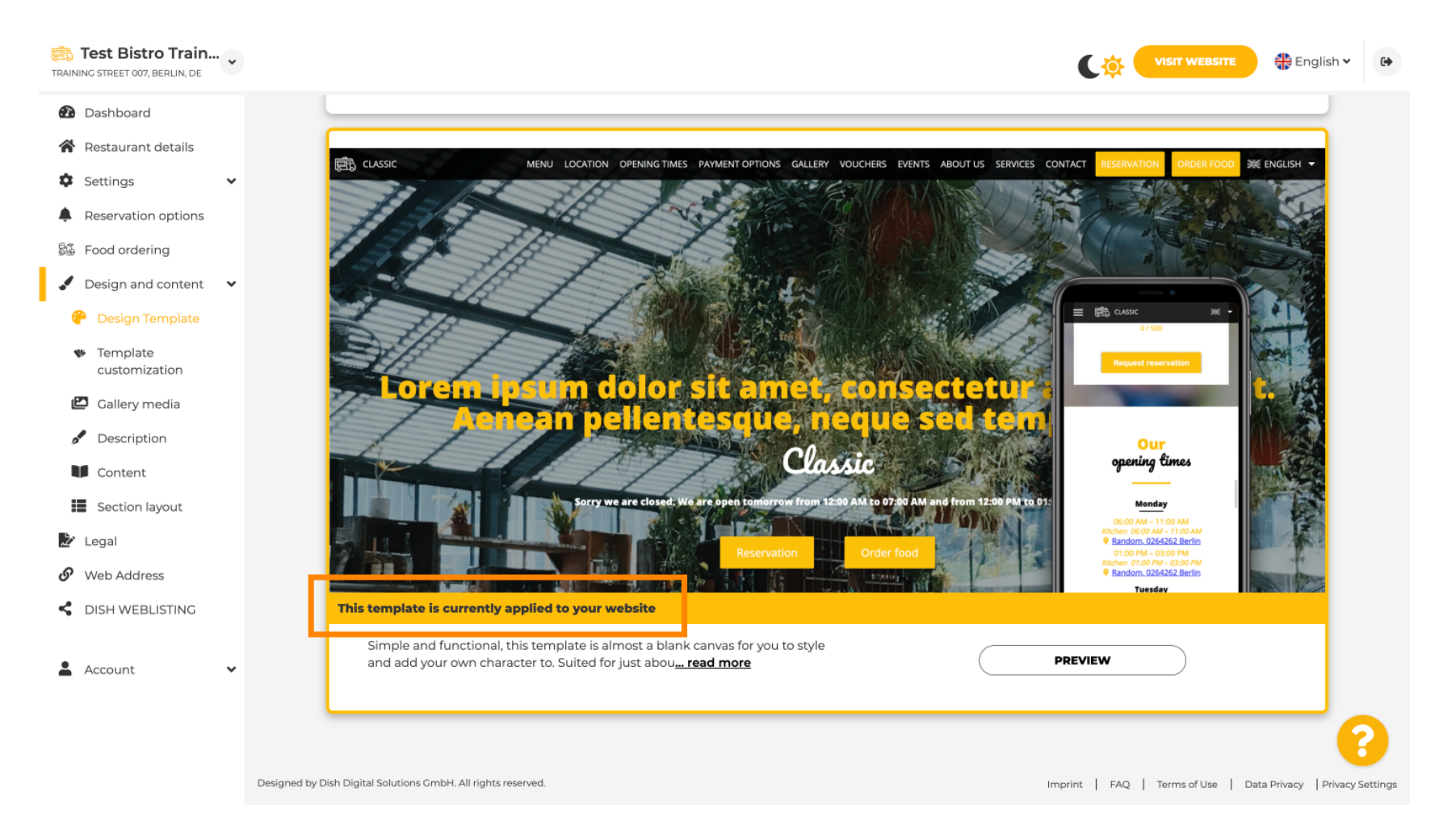

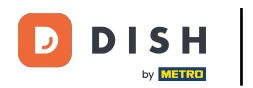

## Click PREVIEW to get an overview of the template.

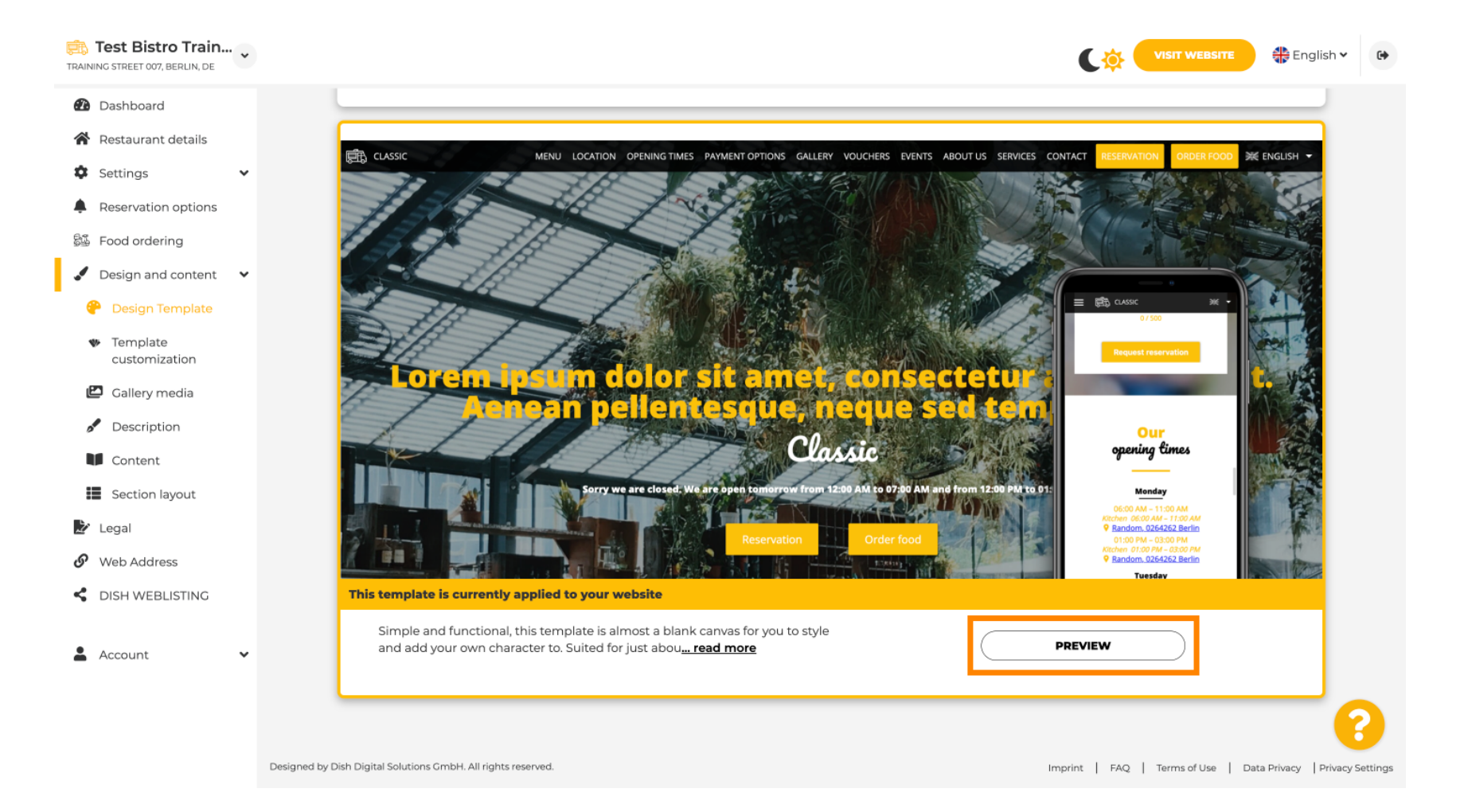

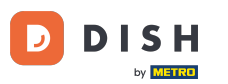

• You can then look at the different views here. Click for this on the desired icons.

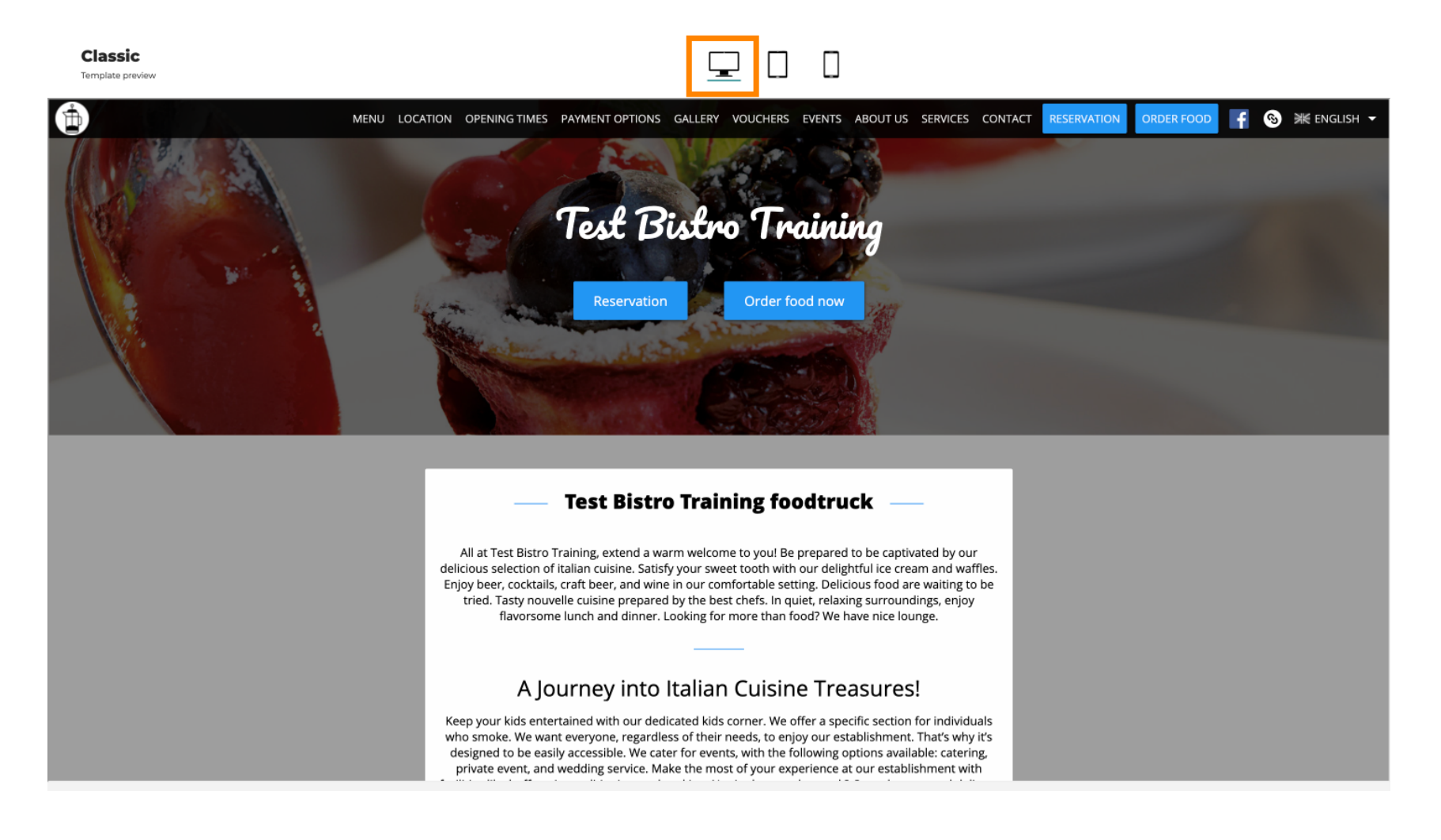

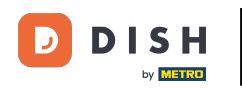

Classic

Click on the tablet icon. This is what the tablet view looks like. P

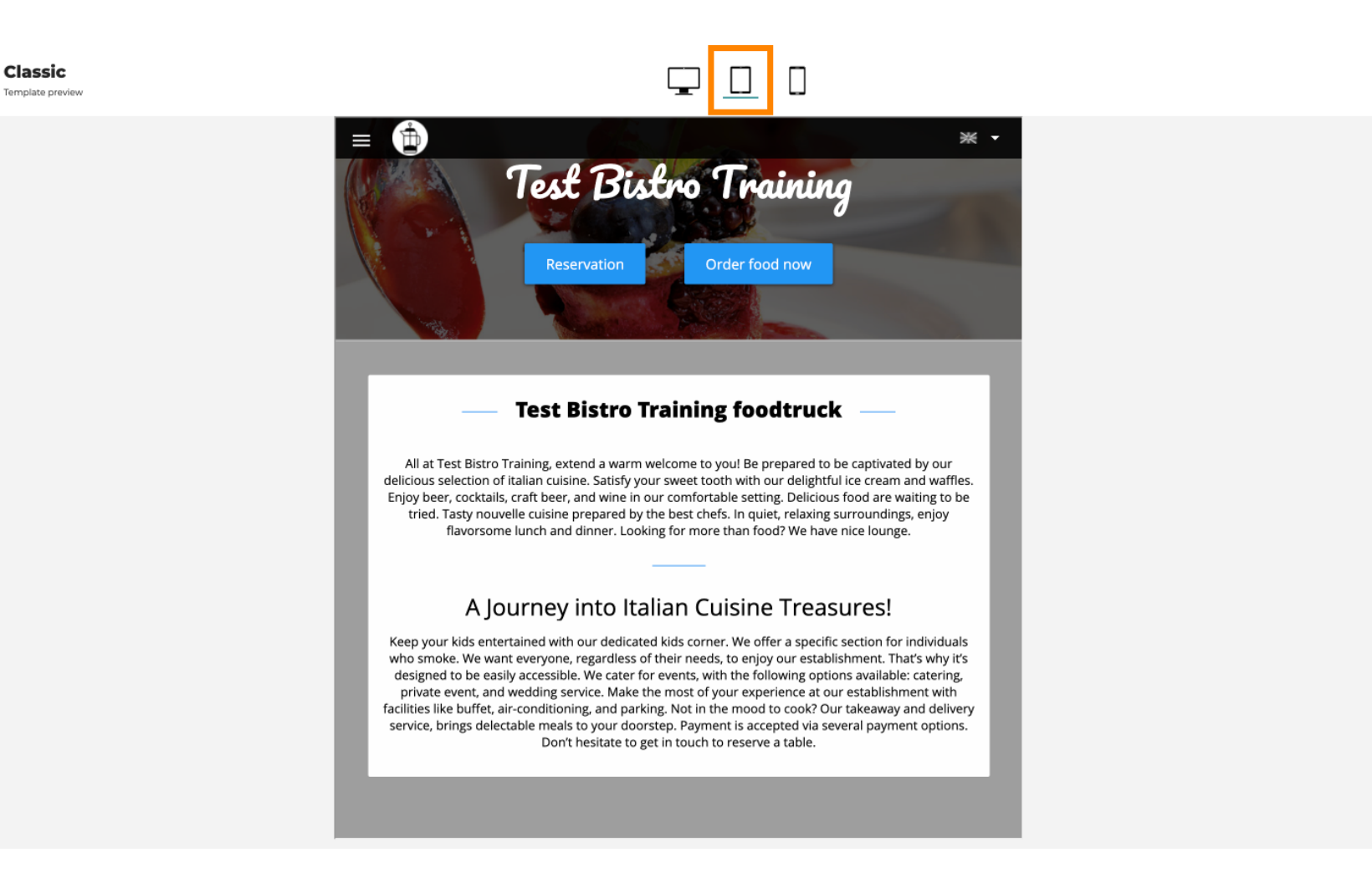

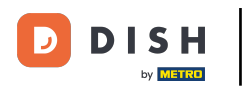

Click on the smartphone icon. This is how the smartphone view looks like.

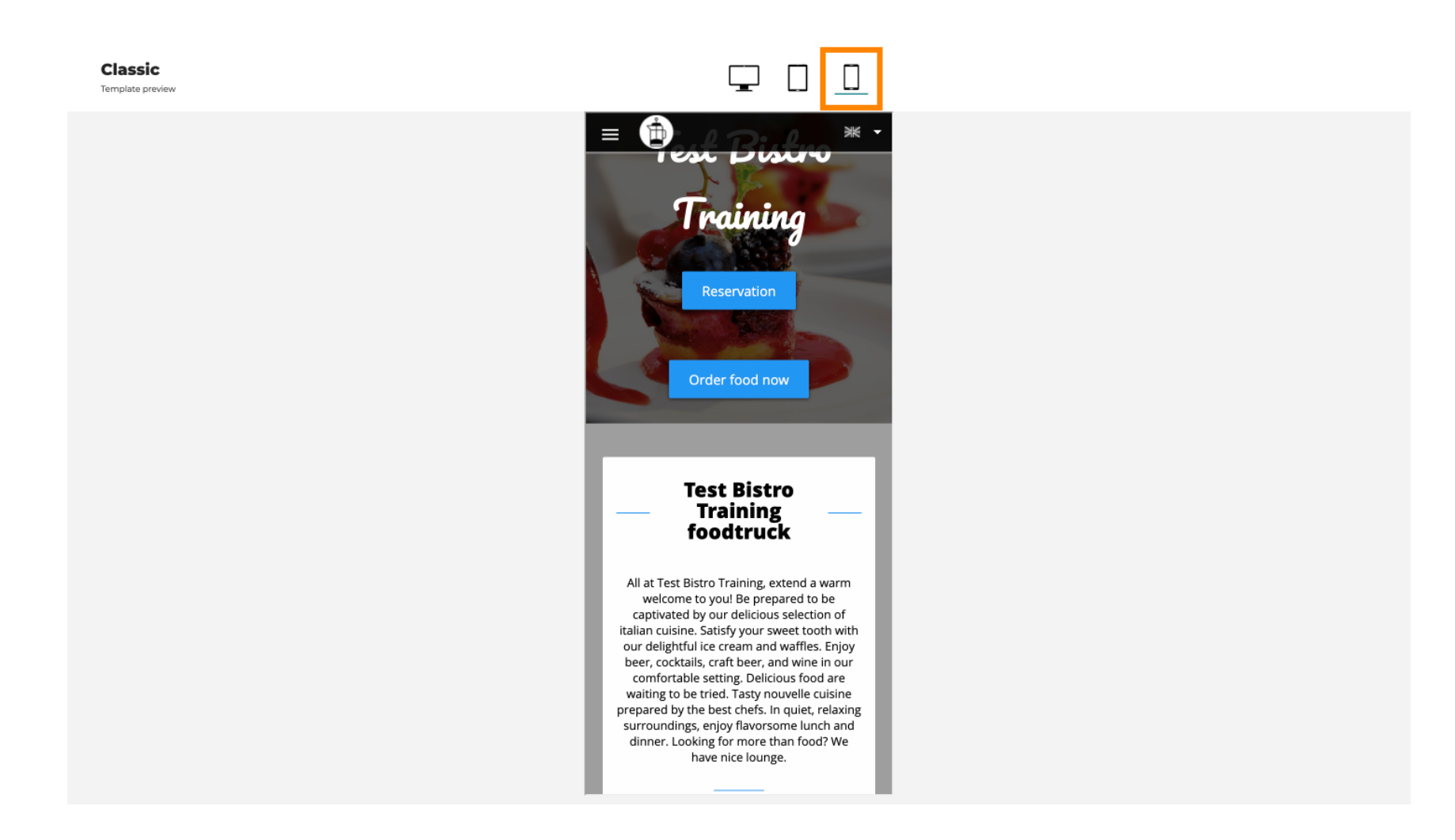

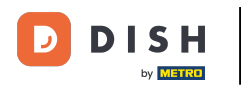

Ð

You can replace the current template with a new design by clicking APPLY. To get a preview, click PREVIEW.

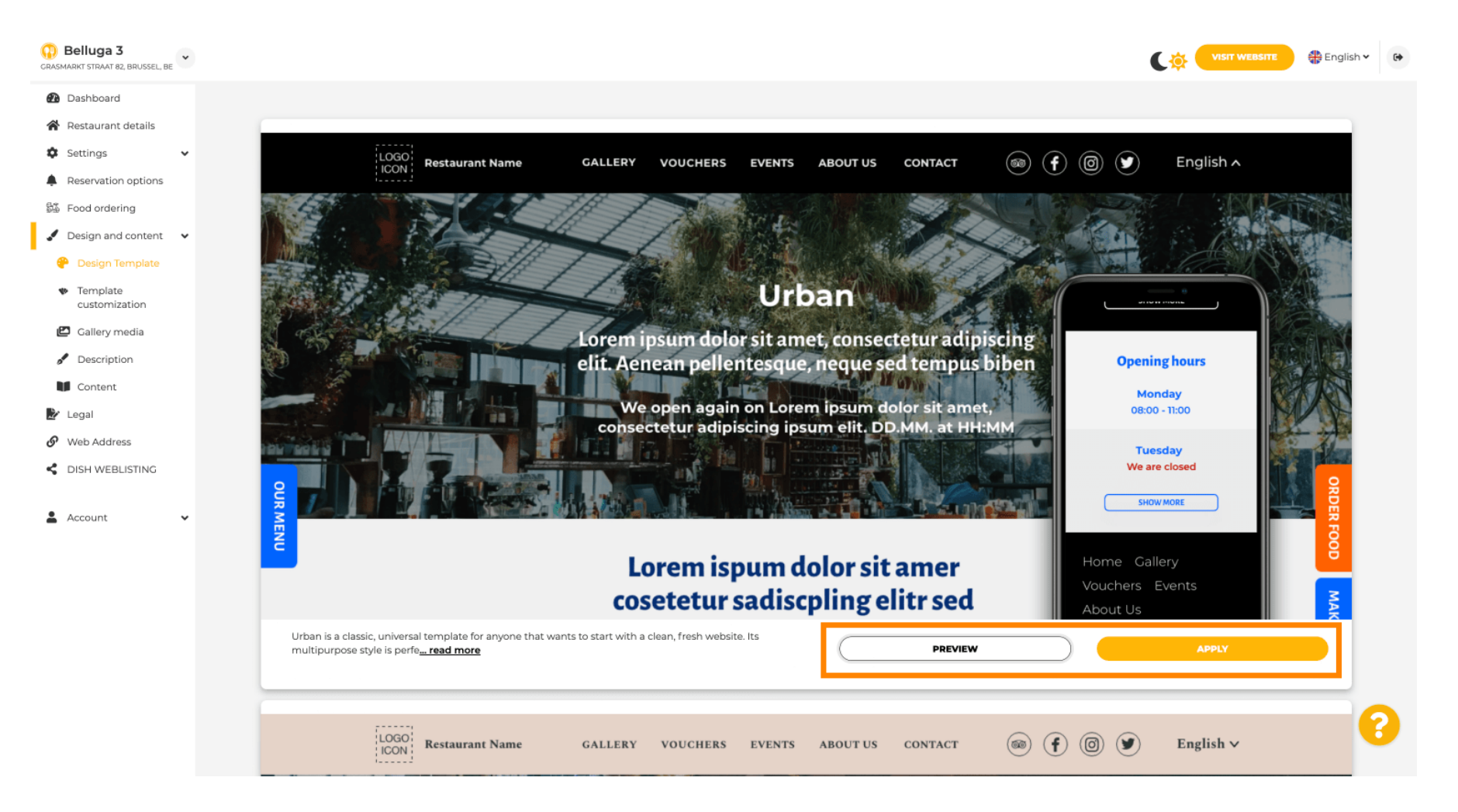

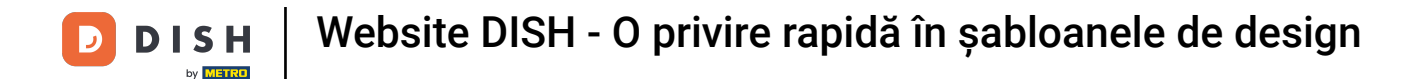

• Are you satisfied with the preview? Then click APPLY in the right corner.

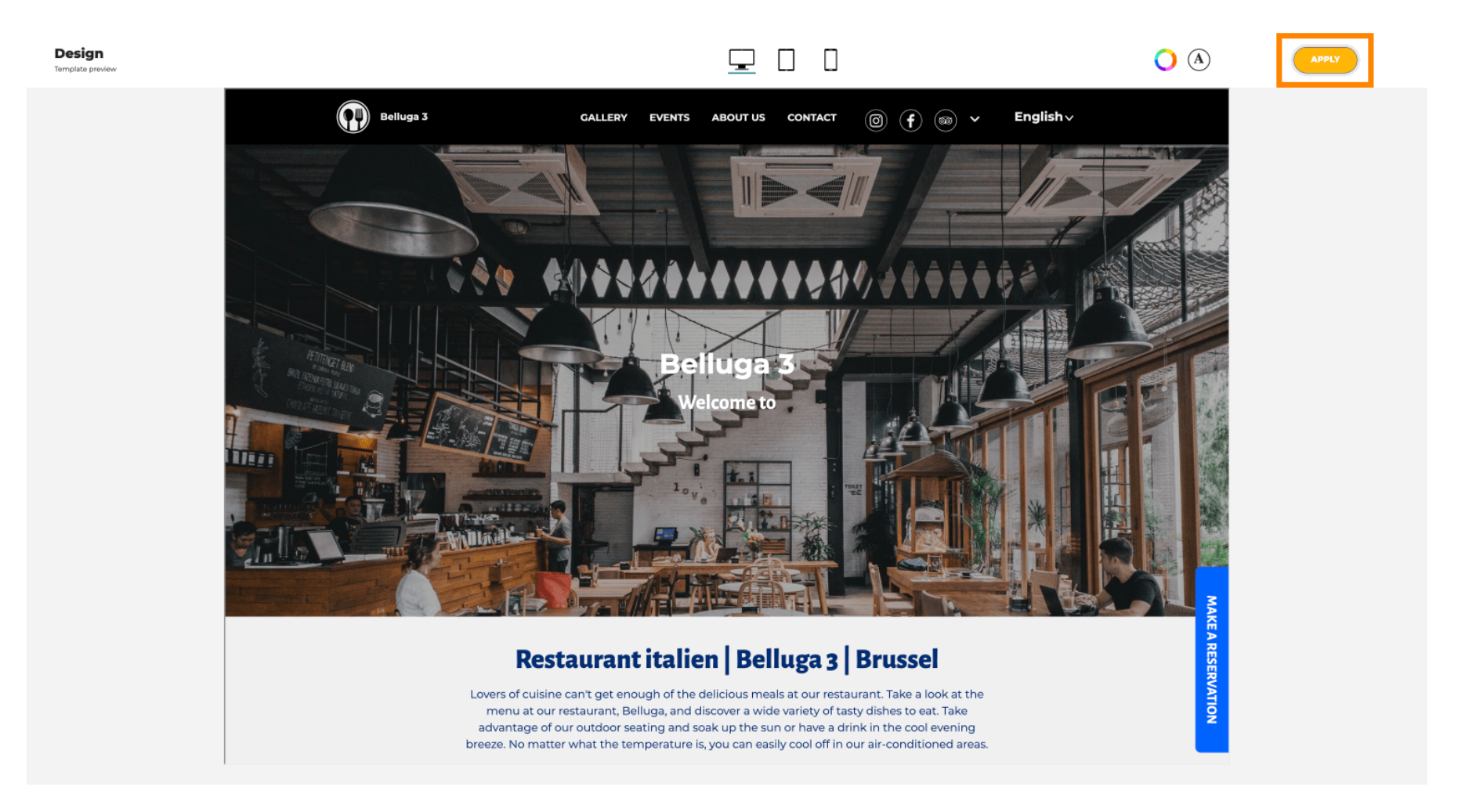

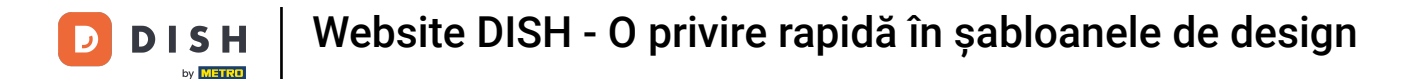

A green notification is displayed. Your website template has now been successfully updated.

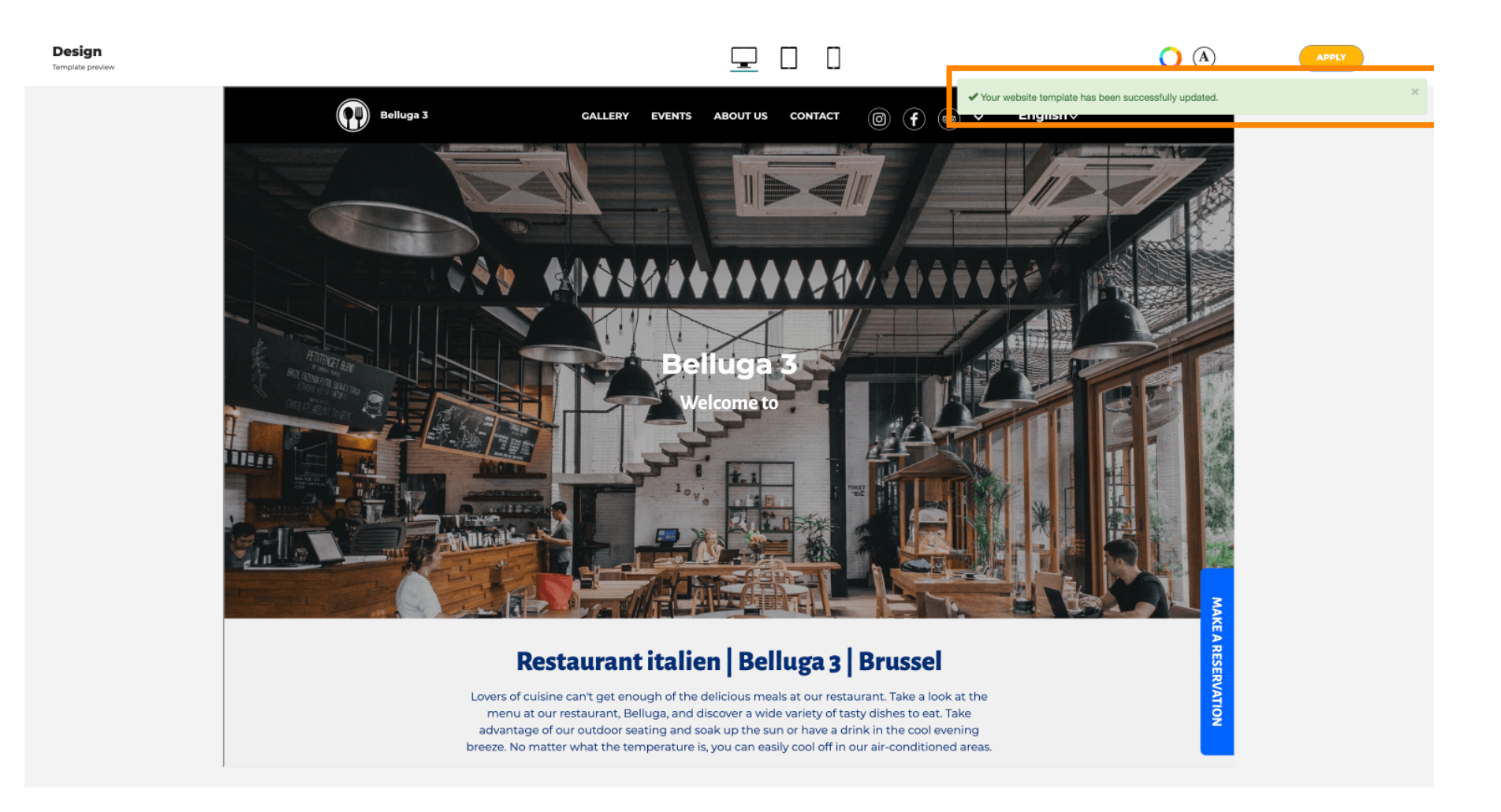

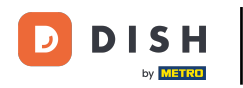

i

You now know how to change the design templates and have a brief overview of them. That's it! You are done.

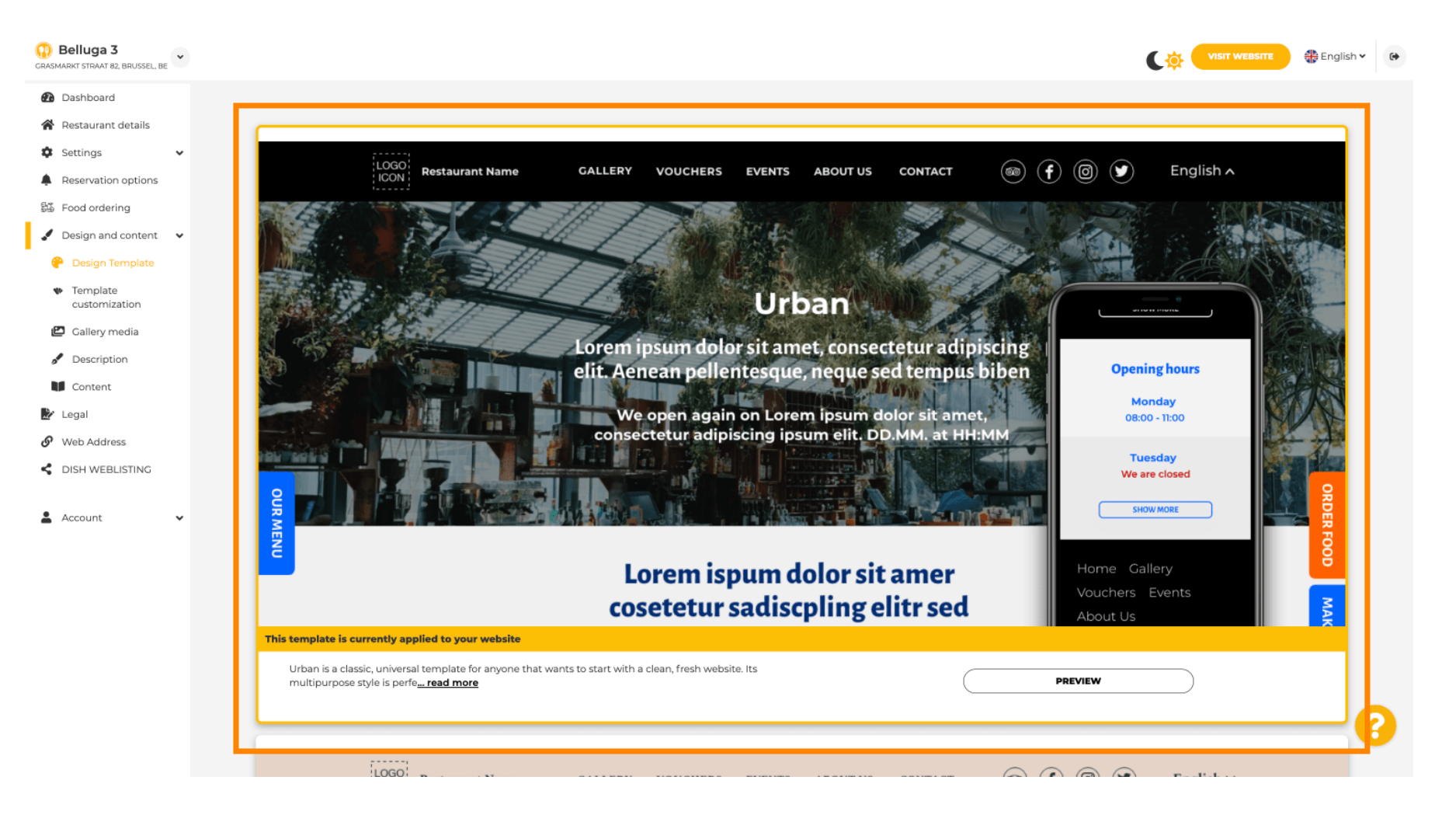

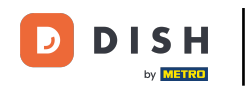

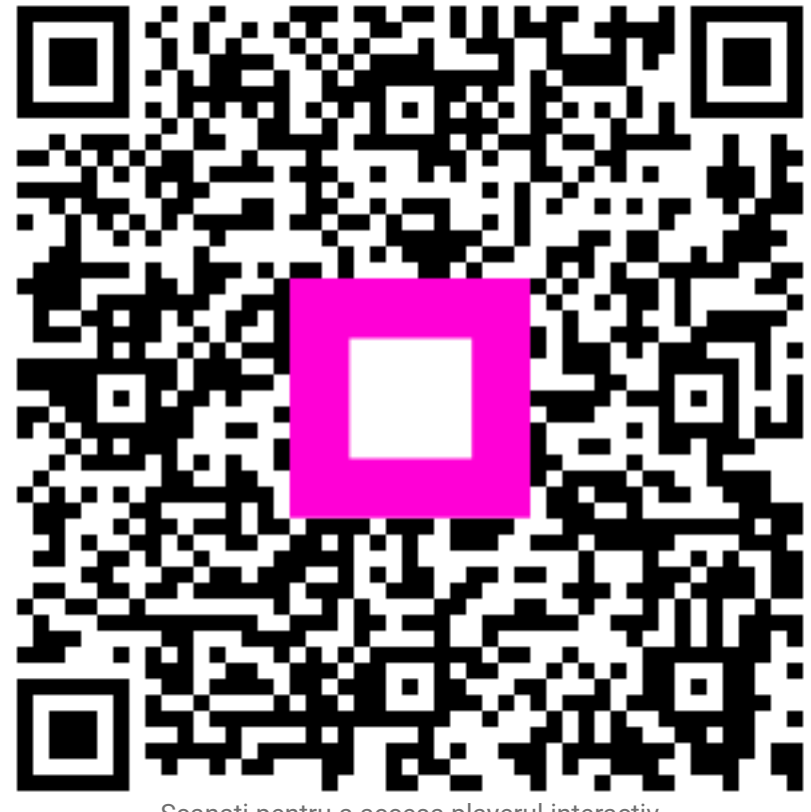

Scanați pentru a accesa playerul interactiv